# Guide to Buyer' Resources for suppliers, Ariba Connect, Help Center and How to create a case for support

Public

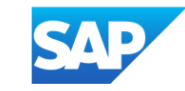

# **Content page**

- 1. <u>Standard Account Vs. Enterprise Account Support On Ariba Network</u>
- 2. SAP Ariba Resources guides:
  - SAP Help Portal for Suppliers
  - <u>SAP Ariba Resources Help Center</u>
  - <u>SAP Ariba Resources SAP Ariba Connect</u>
- 3. <u>How to create a case (previously called service request) from Ariba Connect</u>
- 4. How to contact Help Center for log-in issues
- 5. <u>Recommended information to provide when Supplier raise Support ticket to request for Account</u> <u>Administrator Transfer</u>
- 6. <u>Customer Interaction Center: Hotline Email Chat</u>

### Standard Account Vs. Enterprise Account Support On Ariba Network

Please take note of the respective level of support for Standard account vs Enterprise account

For Standard account suppliers, Ariba Support provide wide range of support documents, guides and information for Standard Account suppliers' on various help portals, refer to next slides for more details

| Features                                                                                                    | Standard Account                                                          | Enterprise Account                                                                                                    |
|----------------------------------------------------------------------------------------------------|---------------------------------------------------------------------------|----------------------------------------------------------------------------------------------------|
| Access                                                                                                    | Email notifications/workbench                                             | Online dashboard/workbench                                                                                                    |
| Company Profile                                                                                                    | $\checkmark$                                                              | $\checkmark$                                                                                                    |
| Purchase Order, Order confirmation (full & partial),<br>Ship Notice, Service Entry Sheet, (Non-PO) Invoice,<br>Credit Memo | ✓                                                                         | $\checkmark$                                                                                                    |
| Electronic Catalogs                                                                                                    | ✓ Self-service only                                                       | $\checkmark$                                                                                                    |
| Document status                                                                                                    | Email notifications/workbench                                             | Online dashboard/workbench                                                                                                    |
| Legal Archive                                                                                                    | Email notification and online download                                    | <ul> <li>Long-term invoice archiving for global compliance (Regional restrictions apply)</li> <li>Capability to mass download invoices for local archiving</li> </ul>                                                                             |
| Ariba Support                                                                                                    | Online Help Center                                                        | <ul> <li>Support via phone, chat, or email</li> <li>Direct access to enablement experts for onboarding assistance</li> <li>Technical support for configuration and integration assistance</li> <li>Online educational training courses</li> </ul> |
| Integration                                                                                                    | ×                                                                         | $\checkmark$                                                                                                    |
| Reporting                                                                                                    | ×                                                                         | $\checkmark$                                                                                                    |
| Multiple customer relationships                                                                                            | $\checkmark$                                                              | $\checkmark$                                                                                                    |
| Multi users                                                                                                    | $\checkmark$                                                              | $\checkmark$                                                                                                    |
| Mobile App                                                                                                    | $\checkmark$                                                              | $\checkmark$                                                                                                    |
| Ariba Discovery                                                                                                    | ✓ Fees may apply to respond to leads.<br>Click here for more information. | ✓ Fees may apply to respond to leads.<br>Click here for more information.                                                                                                    |
| Fees                                                                                                    | FREE                                                                      | Fees may apply, See complete details.                                                                                                    |

# SAP Ariba Resources – SAP Help Portal for Suppliers

### SAP Help Portal for Ariba Network Suppliers: Ariba Network for Suppliers | SAP Help Portal

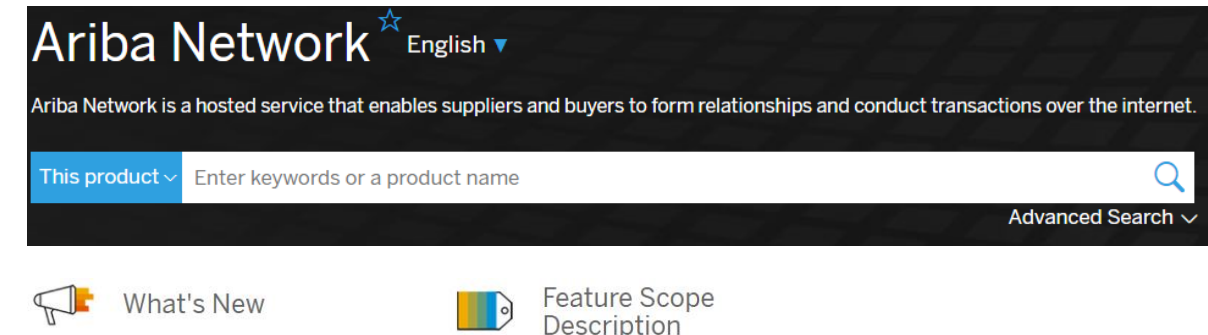

#### What's new in SAP Ariba

We've combined three release guides into this one convenient guide that describes new or changed SAP Ariba features since release 2008.

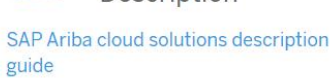

Detailed descriptions of the features and functions offered in all SAP Ariba cloud solutions

#### Getting Started

#### Introduction to Ariba Network

Describes the benefits of the Ariba Network service for both buyers and suppliers.

#### Quick reference to SAP Ariba product documentation

How to find SAP Ariba product documentation by audience, role, functional area, and product.

#### Related Sites

#### Ariba Network site on ariba.com 🍫

Explore videos, datasheets, services, and account options available for Ariba Network.

#### Customer Infuence 🍫

Register for the SAP Ariba Customer Influence tool, which allows customers to influence SAP Ariba functionality.

#### SAP Ariba Connect 🍫

Self-service portal for partners and customers to engage with support.

#### SAP Ariba Customer Readiness Resources

12

Provides cumulative lists of features delivered in previous SAP Ariba releases.

#### **Related Products**

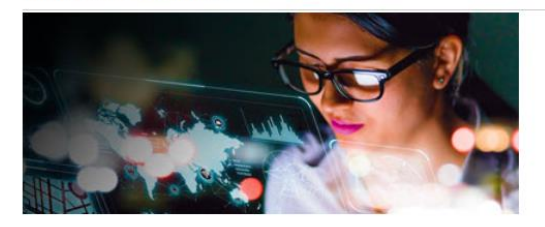

#### SAP Ariba

SAP Ariba provides e-procurement, sourcing, and supply chain cloud solutions.

#### Ariba Network for Suppliers

Ariba Network allows suppliers to collaborate with customers virtually and instantly on bids, contracts, orders, catalogs, invoices, and payments through a single global platform.

#### SAP Ariba APIs

Help for APIs for SAP Ariba cloud solutions

# **SAP Ariba Resources – Help Center**

| Business Network - Enterprise Account | t C Back to cla                            | ssic view                                       |                              | ?           |                                |              |
|---------------------------------------|--------------------------------------------|-------------------------------------------------|------------------------------|-------------|--------------------------------|--------------|
| Home Enablement Workbench Orders      | Fulfillment V Invoices V Payments          | <ul> <li>Catalogs Reports - Messages</li> </ul> |                              | Create ~    | Help Topics                    | ×            |
| Orders and f                          | Releases V Customer Corp. V                | Exact match                                     | Q                            |             | Search Help Topics             | $\Box$       |
| Overview Getting started              |                                            |                                                 |                              |             | Documentation                  | <del>,</del> |
| 1 (                                   | 0 C                                        | 0                                               | 0                            |             | Support                        | R            |
| Enablement Tasks Ord                  | ders Items to confirm 31 days Last 31 days | Orders to invoice<br>Last 31 days               | New orders N<br>Last 31 days | lore        | ☑ What's new in Enterprise ac… |              |
| My widgets customer corp y            | Customize                                  |                                                 |                              | dback       | i What is SAP Business Netw    |              |
| iviy widgets customercop. •           |                                            |                                                 |                              | ee<br>L     | Introducing the new SAP Busin  |              |
| Purchase orders Last 3 months V       | Invoice aging                              | Activity feed   All V                           |                              | View all \$ | Introducing the new help ce    |              |
| \$0 sgd                               | \$0 sgd                                    |                                                 | _                            |             | Finding orders, invoices, an   |              |
| Suppliers can access                  | s to Help Center from                      | within their Supplie                            | er Ariba Network             |             | Adding payment tiles (2:48)    | -eedback     |
| Account                               |                                            |                                                 |                              |             | Discovering new insights       |              |

**For Standard account suppliers,** Online Help Center is the main Ariba Support portal. Use the online help center to find documentation, training videos and user recommendations or tips.

Common browser issues

On-time navment rate widget

 $\mathcal{V}_{\Box}$  How do I create an invoice?

### **SAP Ariba Resources – SAP Ariba Connect**

Buyer and Suppliers can search for help articles or support notes in Ariba Connect

This is also Standard Account suppliers' self-help portal. Use the online help center to find documentation, training videos and user recommendations or tips.

| SAP Ari<br>Coni | <sup>њa</sup> ∭ Hom | ne                              |                            |                            |                |   |
|-----------------|---------------------|---------------------------------|----------------------------|----------------------------|----------------|---|
| Home            | Answers             | Incidents & Service Requests    | Release information        | Administration & more      |                |   |
|                 |                     |                                 | How ca                     | n we help yo               | ou?            |   |
|                 |                     | Search the know                 | vledge base and documenta  | tion, or by SR number      |                | ٩ |
|                 |                     |                                 | Try "cancel order", "er    | nail notifications", "user | authorization" |   |
|                 | News                | s highlight                     |                            |                            |                |   |
|                 | Z                   | End of Support: All versions of | Microsoft Internet Explore | er, including IE 11        |                |   |

# **SAP Ariba Resources – SAP Ariba Connect**

| $\square \land Home \qquad \qquad \qquad \qquad \qquad \qquad \qquad \qquad \qquad \qquad \qquad \qquad \qquad \qquad \qquad \qquad \qquad \qquad \qquad$ | vm/sites#Home-show                                      |                                                                                                    |                    |                                                                                     |
|----------------------------------------------------------------------------------------------------|---------------------------------------------------------|----------------------------------------------------------------------------------------------------|--------------------|-------------------------------------------------------------------------------------|
| SAP Ariba A Connect Home                                                                                                    |                                                         |                                                                                                    |                    |                                                                                     |
| Home Answers Incidents & Cases Release infor                                                                                                    | Administration & more Search the knowledge bas Try "car | How can we help you?<br>The and documentation, or by Case ID<br>Incel order", "email notifications", "user autho | م<br>rization"     | Click the ? Icon to find<br>a list of Help topics<br>and guides on Ariba<br>Connect |
| content you want to<br>check.<br>You can also create a<br>case (service request)<br>from this page                                                        | Or explore more applications                            | Documentation & Learning                                                                                         | Critical Incidents |                                                                                     |
| Watch a short video<br>tutorial on how to use<br>Ariba Connect <u>here</u>                                                                                | Release Readiness                                       | Announcements                                                                                                    | Customer Influence | Chat bot function<br>where you can ask<br>questions about Ariba<br>Connect          |
| © 2023 SAP SE or an SAP affiliate company. All rights reserved. See Legal Notice on v                                                                     | Internal only                                           | or restrictions related to this material.                                                                        |                    | Ask questions<br>about Ariba<br>Connect.<br>Chat bot                                |

# How to create a case (previously called service request) from Ariba Connect

Standard accounts suppliers are encouraged to utilize online Help Portal and Buyer training videos prior to raising a Support ticket.

Suppliers will be prompted to Help Center Home Page, select "Contact Us"

Enter a search phrase for Albased recommendations/solution

A "Contact Us" button will appear, select this option

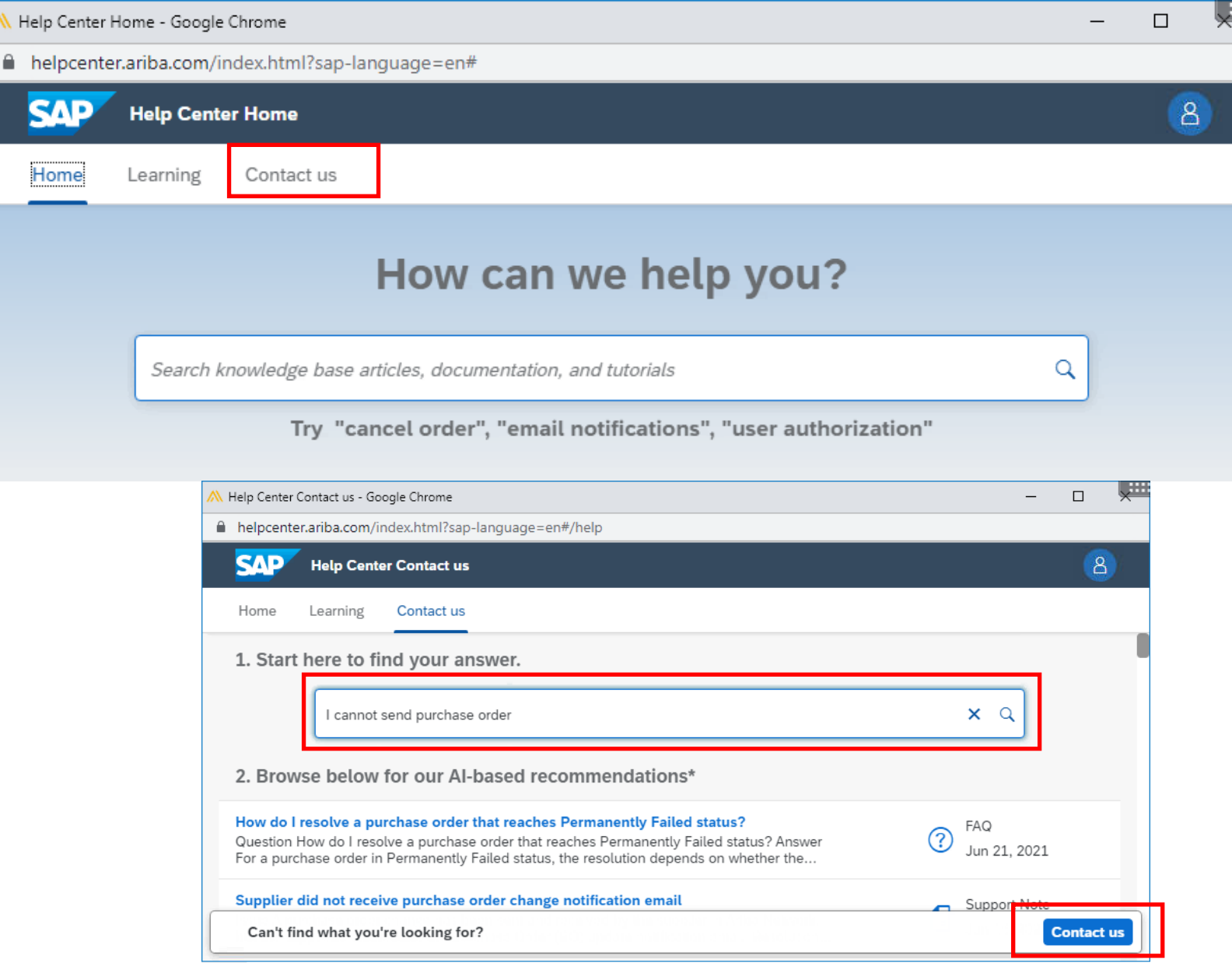

## How to create a case (previously called service request) from Ariba Connect

Fill in the necessary information

Once done, click "One last step"

| Help Center Contact us - Goog                                                                                                    | gle Chrome                                                                                              |                                                                  | – o 🛪                                                                                                    |                |
|----------------------------------------------------------------------------------------------------|----------------------------------------------------------------------------------------------------|------------------------------------------------------------------|----------------------------------------------------------------------------------------------------|----------------|
| helpcenter.ariba.com/inc                                                                                                    | lex.html?sap-language=en#/help                                                                          |                                                                  |                                                                                                    |                |
| SAP Help Center                                                                                                    | Contact us                                                                                              |                                                                  | 8                                                                                                    |                |
| Home Learning                                                                                                    | Contact us                                                                                              |                                                                  |                                                                                                    |                |
| Requested language of                                                                                                    | of support: English Change?                                                                             | Recommendations*                                                 | م                                                                                                    |                |
| Note: If agents are una support will be provide                                                                                              | available to support in the language you've chosen,<br>ad with the assistance of a translation service. | (?) How do I resolve a preaches Permanently                      | (?) How do I resolve a purchase order that reaches Permanently Failed status?                                                                                                    |                |
| 1. Tell us what you r<br>Subject:*                                                                                                    | need help with.                                                                                         | Supplier did not rece change notification e                      | ive purchase order<br>mail                                                                                                    |                |
| I cannot send purchase or                                                                                                    | der                                                                                                    | How do I see the Char<br>Order by these on the                   | ange Order or Cancel                                                                                                    |                |
| Full description: * Affected items, expected items                                                                                           | Issue type: *                                                                                           | Urder buttons on the                                             | on a purchase order?                                                                                                    | ppdei          |
|                                                                                                    | Issue area:*                                                                                            | ~                                                                | Of the second second | work<br>ders I |
| Attachment:                                                                                                    | PO/Invoice Number:                                                                                      |                                                                  | How do I disable PO copy requests fi<br>sending to Ariba B&I?                                                                                                    | rom            |
|                                                                                                    | Top Recommendations:                                                                                    |                                                                  | Why do I not see a Force Order butto<br>a purchase order?                                                                                                    | on on          |
| <ul> <li>(?) How do I resolve a purchase order that reach Failed status?</li> <li>(] Supplier did not receive purchase order chan</li> </ul> |                                                                                                    | Ches Permanently (7) Can vendor data be updated Purchase Orders? |                                                                                                    | ting           |
|                                                                                                    |                                                                                                    | nge notification email                                           | How can I send multiple comments in cXML purchase orders to my supplier                                                                                                    | n<br>rs?       |
|                                                                                                    | 2. How does this impact your normal busine                                                              | ess processes?                                                   | Of the second second | ions           |
|                                                                                                    |                                                                                                    |                                                                  | One L                                                                                                    | ast step       |

## How to create a case (previously called service request) from Ariba Connect

Choose a contact method, via phone or email

Support team will call back to phone number or email address provided in this step.

Click "Submit"

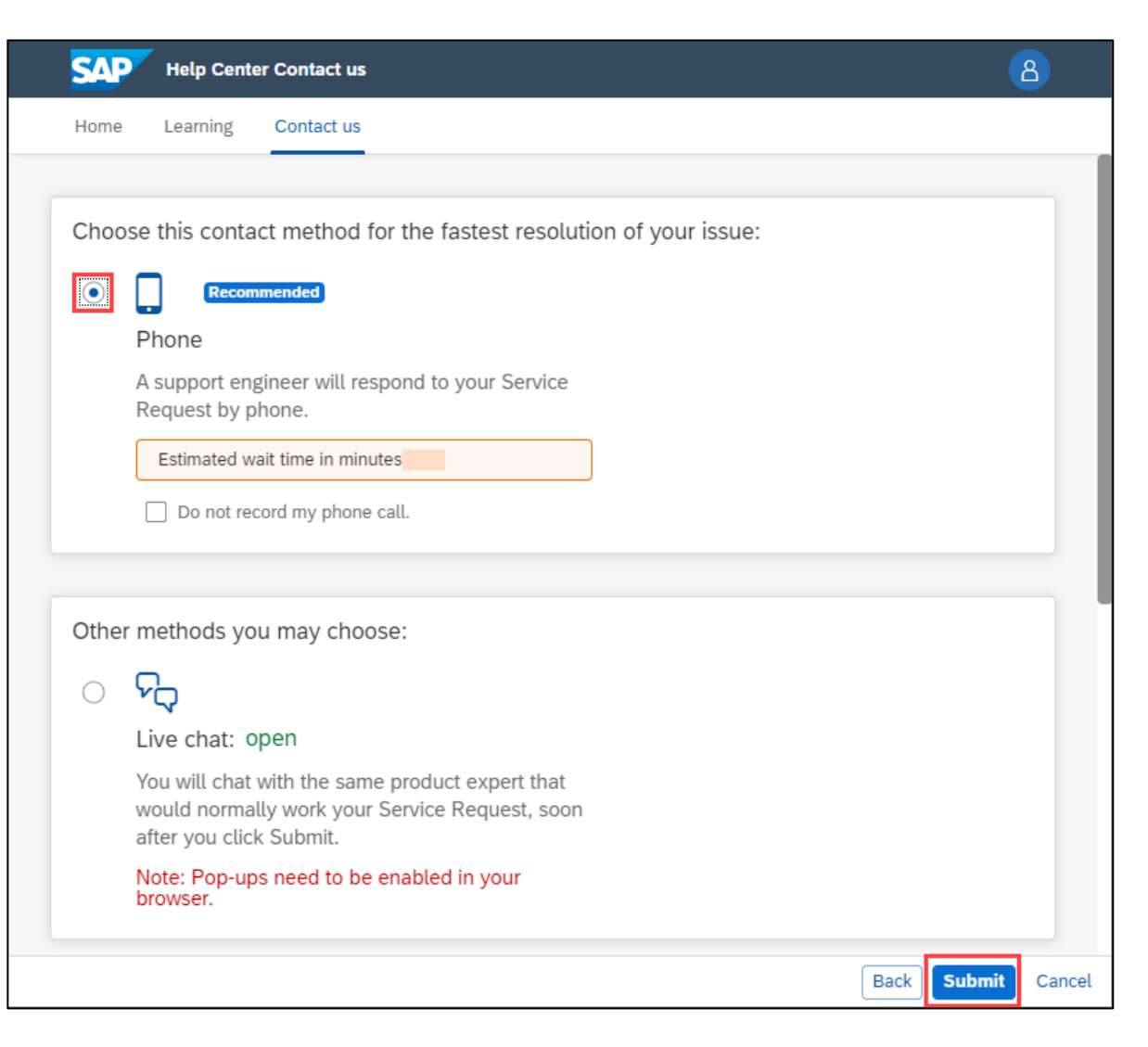

SAD

Home

resetting password or retrieving 貝 ? username, contact Help center Help Center from log-in page here. Have the Ariba Supplier Mobile app? Help Center Home - Google Chrome X helpcenter.ariba.com/index.html?sap-language=en 8 **Help Center Home** Contact us Learning How can we help you? Q Search knowledge base articles, documentation, and tutorials Try "cancel order", "email notifications", "user authorization" Topics we recommend for you Error: The username and password entered has already merged to another Ariba Sourcing user account Issue When trying to register for SAP Ariba Sourcing, the system displays the following error: The username and password entered has already merged to another Ariba Sourcing user account Resolution There are two solutions to this issue: Create an alternate username by clicking Sign Up through the event invitation. Your...

If suppliers have trouble

Access Help Center from Ariba Network Supplier Login page

SAP Business Network 🚽

Supplier Login

User Name

Password

Login

Forgot Username or Password

New to SAP Business Network? Register Now or Learn More

|                                        | SAP Business Network +                                                                                                    |                                                                                                    |   |
|----------------------------------------|----------------------------------------------------------------------------------------------------|----------------------------------------------------------------------------------------------------|---|
|                                        |                                                                                                    | Help Center                                                                                        |   |
|                                        | Supplier Login                                                                                                    | Have the Ariba Supplier Mobile app?                                                                |   |
|                                        | User Name                                                                                                    | Help Center Home - Google Chrome                                                                   |   |
|                                        | Password                                                                                                    | SAP Help Center Home                                                                               | 8 |
|                                        | Login                                                                                                    | Home Learning Contact us                                                                           |   |
|                                        | Forgot Username or Password                                                                                                    |                                                                                                    |   |
|                                        | New to SAP Business Network?<br>Register Now or Learn More                                                                                                    | How can we help you?                                                                               |   |
|                                        |                                                                                                    | Search knowledge base articles, documentation, and tutorials                                       |   |
|                                        |                                                                                                    | Try "cancel order", "email notifications", "user authorization"                                    |   |
| 1.                                     | Go to Help Center page from<br>Ariba Network Supplier Login<br>page                                                                                                    | Topics we recommend for you                                                                        |   |
| <ol> <li>Click "Contact Us"</li> </ol> | Click "Contact Lls"                                                                                                    | Error: The username and password entered has already merged to another Ariba Sourcing user account |   |
|                                        | Issue When trying to register for SAP Ariba Sourcing, the system displays the following error: The username and password entered has already merged to another Ariba Sourcing user account Resolution There are two solutions to this issue: Create an alternate username by clicking Sign Up through the event invitation. Your | >                                                                                                  |   |

| Help Center Contact us                                                                                                    |                   |                 | 8           |  |
|----------------------------------------------------------------------------------------------------|-------------------|-----------------|-------------|--|
| Home Learning Contact us                                                                                                    |                   |                 |             |  |
| 1. Log in to your account.                                                                                                    |                   |                 |             |  |
| By logging in to your account, you get access to personalized content and topics to get the right support, from the right team, at the right time. |                   |                 |             |  |
| 2. If you're unable to log in, tell us what you need help with.                                                                                    |                   |                 |             |  |
| රි                                                                                                    |                   | ?               |             |  |
| Register on SAP Business<br>Network                                                                                                    | Reset my password | Forgot username | Unsubscribe |  |

 

 Yelp Center Contact us
 Contact us

 Home
 Learning
 Contact us

 Learning
 Contact us
 Contact us

 Register on SAP Business Network
 Reset my password
 Forgot username
 Unsubscribe

- 3. Click "Contact Us"
- 4. Select any applicable common issue listed
- 5. Select "I am experiencing a different issue"

- 3. Choose from the options below to continue.
- To retrieve your username, reset your password, or unlock your account:
  - 1. On the Supplier Login page, click either Forgot Username or Password.
  - 2. Enter the email address that is registered to the account in the Email Address field and click Submit.
  - SAP Ariba sends an email notification that contains your username or instructions on how to reset your password to the email address you used to register your SAP Ariba account. If you didn't receive these instructions, <u>click here to troubleshoot</u>.
     Click the link in the Password Reset notification email.
  - 4. Enter and confirm your new password.
  - 5. Click **Submit**.
  - SAP Ariba displays a confirmation page, indicating that your password has been updated.

I am not sure if my company already has an account

I am experiencing a different issue

#### 6. Select "Contact us"

### 7. Fill in the online enquiry form with necessary details, then click "One last step"

|                                                                                                    | 👭 Help Center Contact us - Google Chrome                                            | - 🗆 ×                                                                                                    |
|----------------------------------------------------------------------------------------------------|-------------------------------------------------------------------------------------|----------------------------------------------------------------------------------------------------|
| Help Center Contact us - Google Chrome — 🗌 🗙                                                                                                    | helpcenter.ariba.com/index.html?sap-language=en#/help                               | ର୍                                                                                                    |
| helpcenter.ariba.com/index.html?sap-language=en#/help   SAP Help Center Contact us     8                                                                                                    | Help Center Contact us                                                              | 8                                                                                                    |
| Home Learning Contact us                                                                                                    | Home Learning Contact us                                                            |                                                                                                    |
| Network                                                                                                    | Requested language of support: English Change?                                      | Recommendations*                                                                                                    |
| 3. Choose from the options below to continue.                                                                                                    | provided with the assistance of a translation service.                              | Where is my password reset email?                                                                                                    |
| To retrieve your username, reset your password, or unlock your account:                                                                                                    | 1. Tell us what you need help with.                                                 | ⑦ How do I retrieve my username?                                                                                                    |
| <ol> <li>On the Supplier Login page, click either Forgot Username or Password.</li> <li>Enter the email address that is registered to the account in the Email Address field and click Submit.<br/>SAP Ariba sends an email notification that contains your username or instructions on how to reset your password to the email address you used to register your SAP Ariba account. If you didn't receive these instructions, <u>click here to troubleshoot</u>.</li> <li>Click the link in the Password Reset notification email.</li> </ol> | Subject:* Forgot username Full description:* Affected items, expected results, etc. | Error: "Your company has already<br>connected with this buyer company using a<br>different account and Ariba Network ID<br>(ANID) message" |
| <ol> <li>Enter and confirm your new password.</li> <li>Click Submit.</li> <li>SAP Ariba displays a confirmation page, indicating that your password has been updated.</li> </ol>                                                                                                    | Attachment:                                                                         | Error: The username and password entered has already merged to another Ariba Sourcing user account                                         |
| I am not sure if my company already has an account                                                                                                    | Top Recommendations: <ul> <li>Where is my password reset email?</li> </ul>          | O How do I change my account's<br>administrator in an Ariba Network supplier<br>account?                                                   |
|                                                                                                    | (?) How do I retrieve my username?                                                  | (?) How do I change or update my email<br>address or username in a supplier<br>account?                                                    |
| Can't find what you're looking for?                                                                                                    | 2. Please review your contact information for correctness:                          | Where do I find my Ariba Network ID<br>(ANID) number?                                                                                      |
|                                                                                                    |                                                                                     | One last step                                                                                                    |

#### 6. Select "Contact us"

### 7. Fill in the online enquiry form with necessary details, then click "One last step"

|                                                                                                    | 👭 Help Center Contact us - Google Chrome                                                                                                    | - 🗆 X                                                                                                    |
|----------------------------------------------------------------------------------------------------|----------------------------------------------------------------------------------------------------|----------------------------------------------------------------------------------------------------|
| N Help Center Contact us - Google Chrome — 🗆 X                                                                                                    | helpcenter.ariba.com/index.html?sap-language=en#/help                                                                                                    | ର୍                                                                                                    |
| helpcenter.ariba.com/index.html?sap-language=en#/help                                                                                                    | Help Center Contact us                                                                                                    | 8                                                                                                    |
| Home Learning Contact us                                                                                                    | Home Learning Contact us                                                                                                    |                                                                                                    |
| Network                                                                                                    | Requested language of support: English Change?<br>Note: If agents are unavailable to support in the language you've chosen, support will be<br>provided with the assistance of a translation service. | Recommendations*          Search       Image: Comparison of the sector of the sector of the secto |
| 3. Choose from the options below to continue.         To retrieve your username, reset your password, or unlock your account:                                                                                                    | 1. Tell us what you need help with.                                                                                                    | () How do I retrieve my username?                                                                                                    |
| <ol> <li>On the Supplier Login page, click either Forgot Username or Password.</li> <li>Enter the email address that is registered to the account in the Email Address field and click Submit.<br/>SAP Ariba sends an email notification that contains your username or instructions on how to reset your password to the email address you used to register your SAP Ariba account. If you didn't receive these instructions, <u>click here to troubleshoot</u>.</li> <li>Click the link in the Password Reset notification email.</li> </ol> | Subject:* Forgot username Full description:* Affected items, expected results, etc.                                                                                                    | Error: "Your company has already<br>connected with this buyer company using a<br>different account and Ariba Network ID<br>(ANID) message"                                                                                                    |
| <ul> <li>4. Enter and confirm your new password.</li> <li>5. Click Submit.</li> <li>SAP Ariba displays a confirmation page, indicating that your password has been updated.</li> </ul>                                                                                                    | Attachment:                                                                                                    | Error: The username and password entered has already merged to another Ariba Sourcing user account                                                                                                    |
| I am not sure if my company already has an account                                                                                                    | Top Recommendations: ③ Where is my password reset email?                                                                                                    | (7) How do I change my account's<br>administrator in an Ariba Network supplier<br>account?                                                                                                    |
|                                                                                                    | (?) How do I retrieve my username?                                                                                                    | (?) How do I change or update my email<br>address or username in a supplier<br>account?                                                                                                    |
| Can't find what you're looking for?                                                                                                    | 2. Please review your contact information for correctness:                                                                                                    | Where do I find my Ariba Network ID     (ANID) number?                                                                                                    |
|                                                                                                    | <b></b>                                                                                                    | One last step                                                                                                    |

6. Choose "Phone" as the contact method, then click "Submit"

A Support Engineer from SAP will get in contact via the phone number provided in contact form.

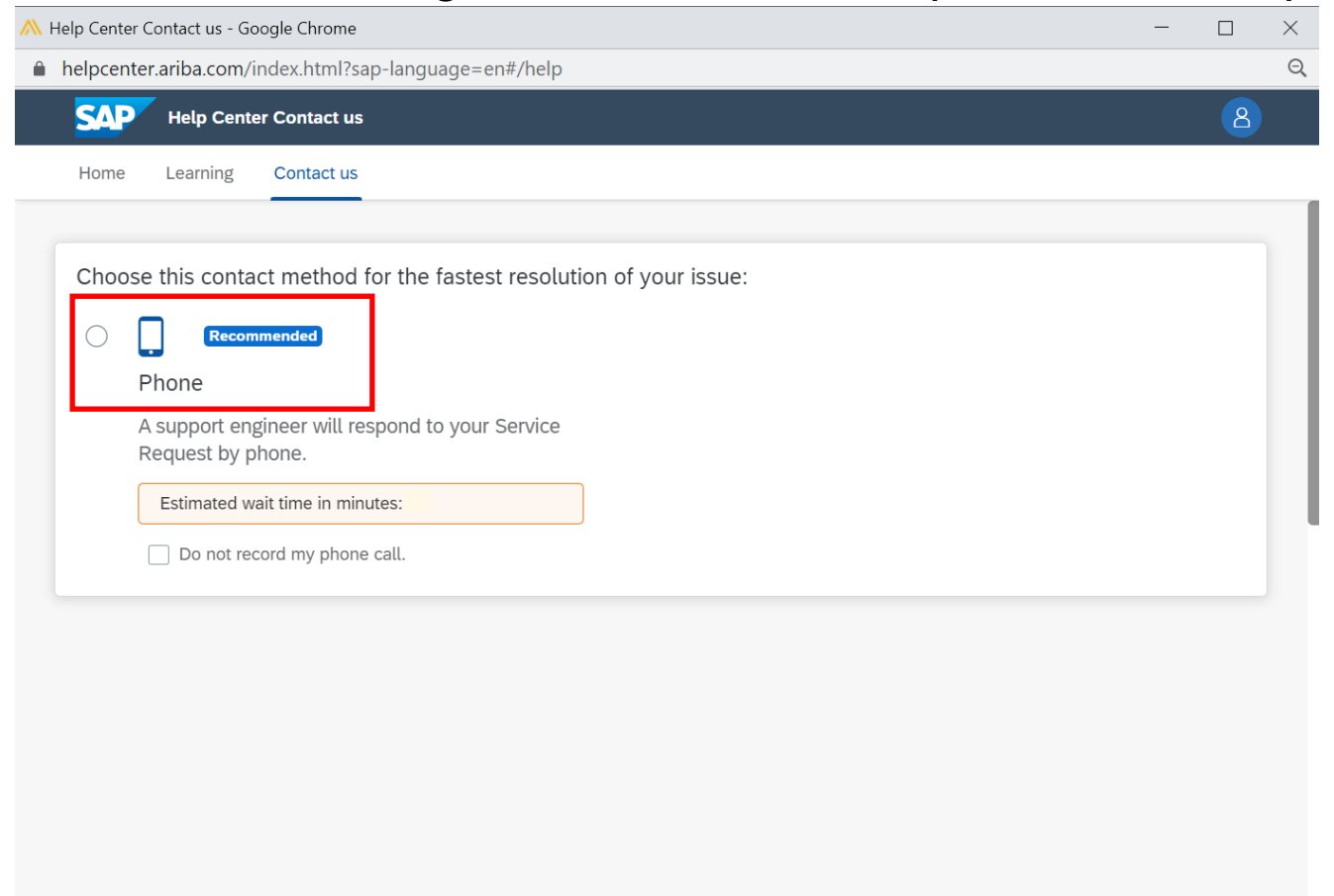

# Recommended information to provide when Supplier raise Support ticket to request for Account Administrator Transfer

In case supplier account's administrator has left the organization, supplier would need to raise a support ticket to request for transfer of administrator.

Below is information that suppliers are recommended to provide in the ticket

- 1. Mention in **ticket subject**: Request to transfer account administrator because current administrator already left the organization
- 2. In the **ticket description/ details**, mention:
  - a) Supplier's account ANID
  - b) Current account administrator <u>name and email address</u>: the current admin whom already left the company
  - c) New account administrator <u>name and email address</u> that they would like to transfer to.
  - d) A valid contact number for verification purpose.

Ariba Support will call supplier to verify this admin transfer once you raise a ticket. Please look out for overseas call.

Note: To ensure the security of our suppliers' accounts, account reassignment requests go through an additional approval process that would take between <u>7-30 days</u>

### **Customer Interaction Center: Hotline - Email - Chat**

If you require immediate assistance for technical issues or to report an error please contact your local customer interaction center via our 24x7 telephone service.

Please look up the respective hotline number in your country in this link:

560499 - Customer Interaction Center: Hotline - Email - Chat - SAP ONE Support Launchpad

For Singapore suppliers, Ariba Hotline is +6567231024

(Note: waiting time is subjected to actual volume of incoming call and availability of Ariba Specialists)

# Thank you.

Contact information:

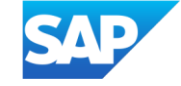